# Microsoft Edge Settings

#### Microsoft Edge Settings:

In order for the Angus AnyWhere modules to function properly within Axis Portal, pop-ups and cookies must be enabled. Refer to the subsections below for additional details.

## Enabling Pop-Ups:

As described below, there are two methods available to enable pop-ups: enabling pop-ups for all websites, and enabling pop-ups for Angus AnyWhere only.

#### Enabling pop-ups for all websites

This is currently the only way in Edge to enable pop-ups before accessing the website. It has the drawback of enabling popups for all websites.

1. Click on the **More Actions** (...) menu icon in the top-tight corner of the Edge browser window, and select **Settings**.

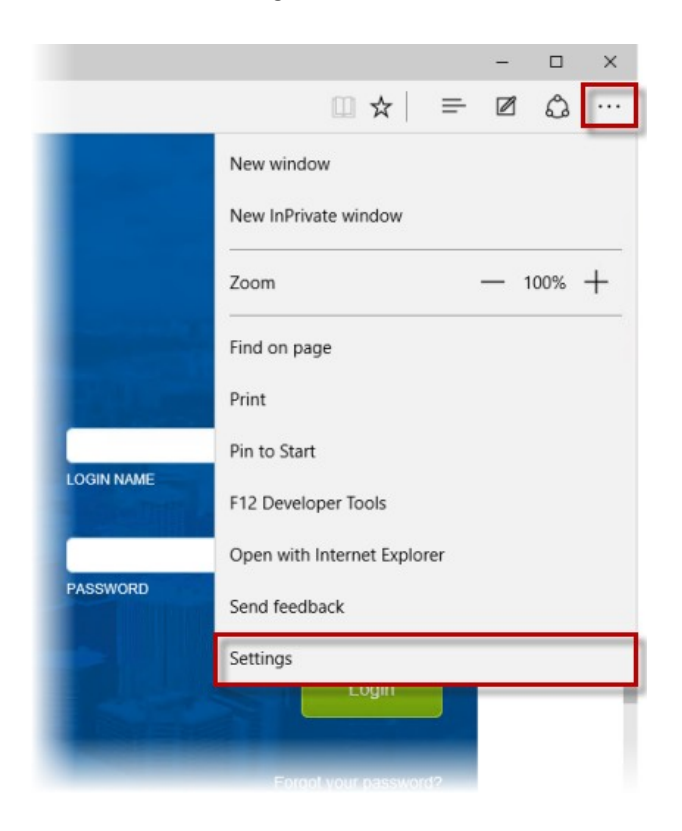

2. At the bottom of the Options menu, click View Advanced Settings.

| Top sites           | $\sim$ |
|---------------------|--------|
| Clear browsing data |        |
| Clear browsing data |        |
|                     |        |

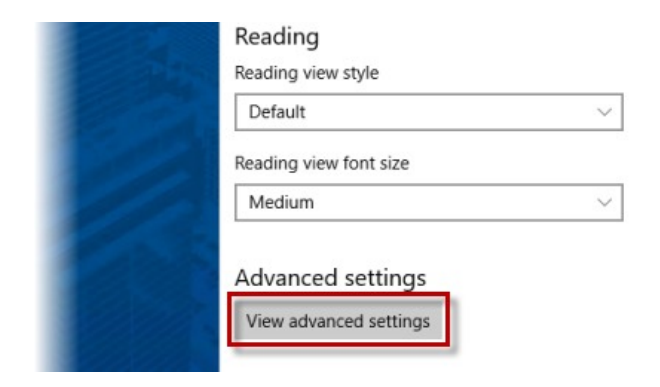

3. In the **Advanced Settings** menu, turn **Block pop-ups** off. This change is automatically saved. You can exit the menu by clicking anywhere on the browser window.

|            | - 🗆                                                                                                    | ×  |
|------------|----------------------------------------------------------------------------------------------------|----|
|            |                                                                                                    |    |
|            | Advanced settings     Advanced settings     Advanced settings | -0 |
|            | Show the home button                                                                                                    |    |
|            | Block pop-ups Off                                                                                                    |    |
| Column 1   | Use Adobe Flash Player                                                                                                    |    |
| LOGIN NAME | Always use caret browsing                                                                                                    |    |
|            | Caret browsing lets you select text using the keyboard<br>F7 turns on caret browsing for the current tab.                                                                                                    | d. |
| PASSWORD   | Privacy and services                                                                                                    |    |

### Enabling pop-ups for Angus AnyWhere only

Currently, the only way to enable pop-ups for a specific website in Edge is to wait until a pop-up needs to be opened, at which point Edge will display a message at the bottom of your window indicating that a pop-up was blocked. When you see this message, click **Always Allow**.

|   | Microsoft Edge blocked a pop-up from *.ng1.angusanywhere.com. | Allow once | Always allow | × | > |
|---|---------------------------------------------------------------|------------|--------------|---|---|
| 1 | abling Cookies:                                               |            |              |   |   |

If cookies are not enabled, you will be unable to view the Angus AnyWhere modules in Axis Portal. Follow the steps below to enable cookies:

1. Click on the **More Actions** (...) menu icon in the top-tight corner of the Edge browser window, and select **Settings**.

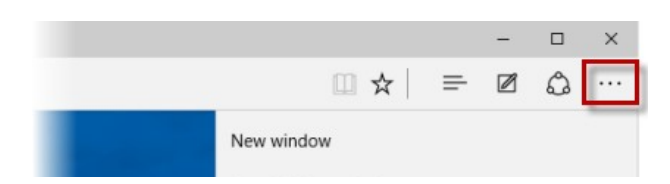

|            | · · · · · · · · · · · · · · · · · · · |          |  |  |  |  |  |
|------------|---------------------------------------|----------|--|--|--|--|--|
|            | Zoom                                  | — 100% + |  |  |  |  |  |
|            | Find on page                          |          |  |  |  |  |  |
|            | Print                                 |          |  |  |  |  |  |
|            | Pin to Start                          |          |  |  |  |  |  |
| LOGIN NAME | F12 Developer Tools                   |          |  |  |  |  |  |
|            | Open with Internet Explorer           |          |  |  |  |  |  |
| PASSWORD   | Send feedback                         |          |  |  |  |  |  |
|            | Settings                              |          |  |  |  |  |  |
|            | Login                                 |          |  |  |  |  |  |
|            |                                       |          |  |  |  |  |  |

2. At the bottom of the **Options** menu, click **View Advanced Settings**.

| Open new tabs with     |   |
|------------------------|---|
| Top sites              | ~ |
| Clear browsing data    |   |
| Choose what to clear   |   |
| Reading                |   |
| Reading view style     |   |
| Default                | ~ |
| Reading view font size |   |
| Medium                 | ~ |
| Advanced settings      |   |
| View advanced settings |   |
| view advanced settings |   |
|                        |   |

 In the Advanced Settings menu, scroll down until you find the Cookies subsection. In the dropdown menu provided, select Block only third party cookies (recommended), or Don't block cookies. This change is automatically saved. You can exit the menu by clicking anywhere on the browser window.

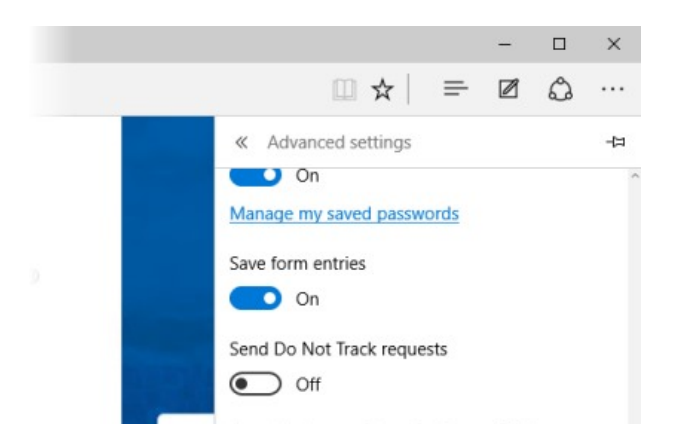

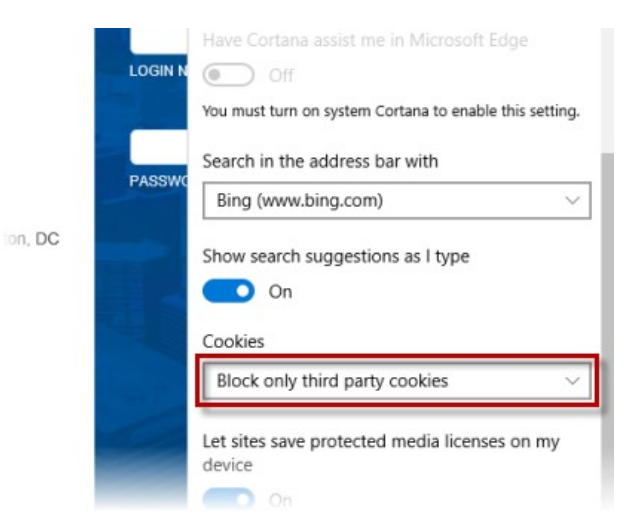